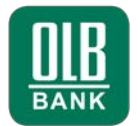

## Anleitung zur Kommunikation mit verschlüsselten E-Mails

Ihre Sicherheit ist uns wichtig. Um Ihre Daten zu schützen und zu verhindern, dass Unbefugte darauf zugreifen, erfolgt die Kommunikation per E-Mail zwischen der OLB Bank und ihren Kunden verschlüsselt. Um verschlüsselte E-Mails oder Anhänge von der OLB Bank öffnen oder beantworten zu können, ist zunächst eine <u>einmalige</u> Registrierung im OLB "Web Portal" erforderlich. Dafür gehen Sie bitte wie folgt vor:

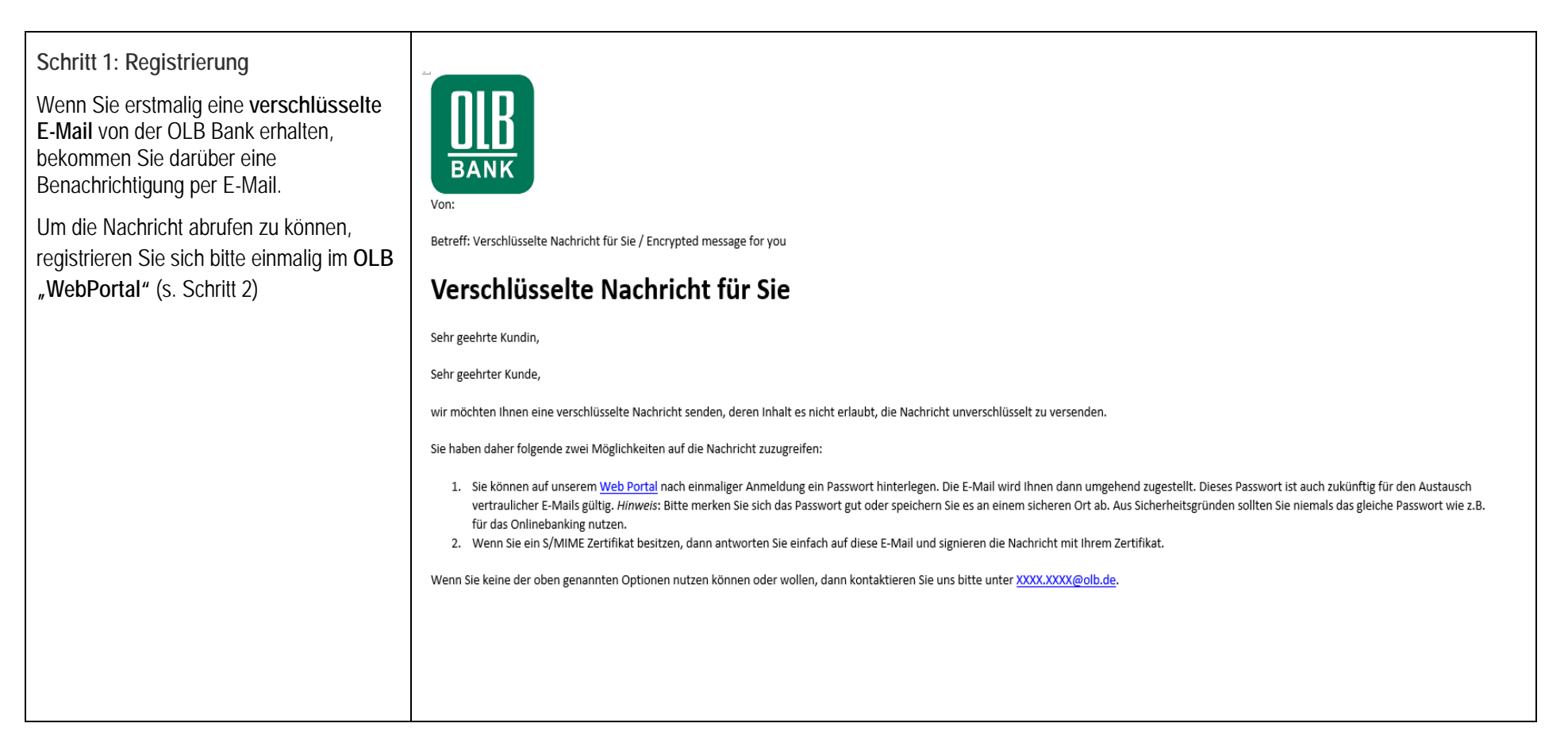

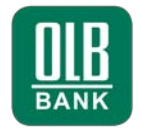

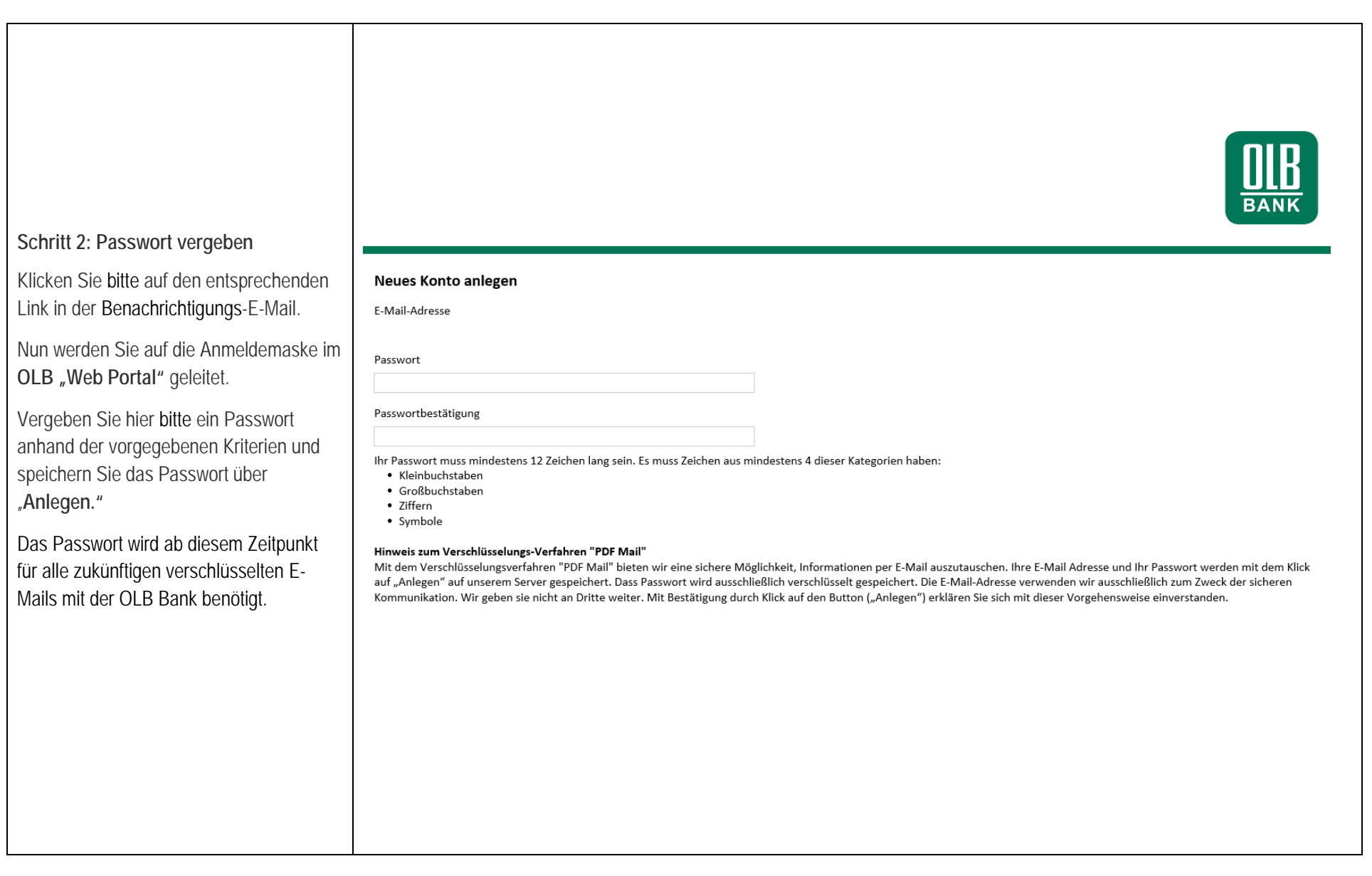

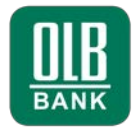

Schritt 3: Passwort Bestätigung

Sie erhalten eine Bestätigung per E-Mail, dass Ihr Passwort im **OLB "WebPortal**" registriert wurde.

Ihr Passwort können Sie jederzeit wieder ändern.

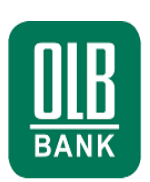

## Mitteilung über Änderung Ihres Passwortes

Sehr geehrte Kundin,

Sehr geehrter Kunde,

Ihr Passwort, welches Sie sich über unser Web Portal für die Verschlüsselung von E-Mails und deren Anhänge vergeben haben, wurde geändert .

Wenn Sie diese Änderung nicht veranlasst haben, dann setzen Sie sich bitte mit XXXX@olb.de in Verbindung um Ihr Passwort zurücksetzen zu lassen. Vielen Dank!

Bitte beachten Sie: Dies ist eine automatisch generierte E-Mail von einer System-E-Mail-Adresse. Antworten auf Ihre Fragen finden Sie auch unter olb.de/sicherheit.

Mit freundlichen Grüßen

Ihre OLB Bank

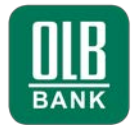

#### Anleitung zum Öffnen einer verschlüsselten E-Mail der OLB Bank

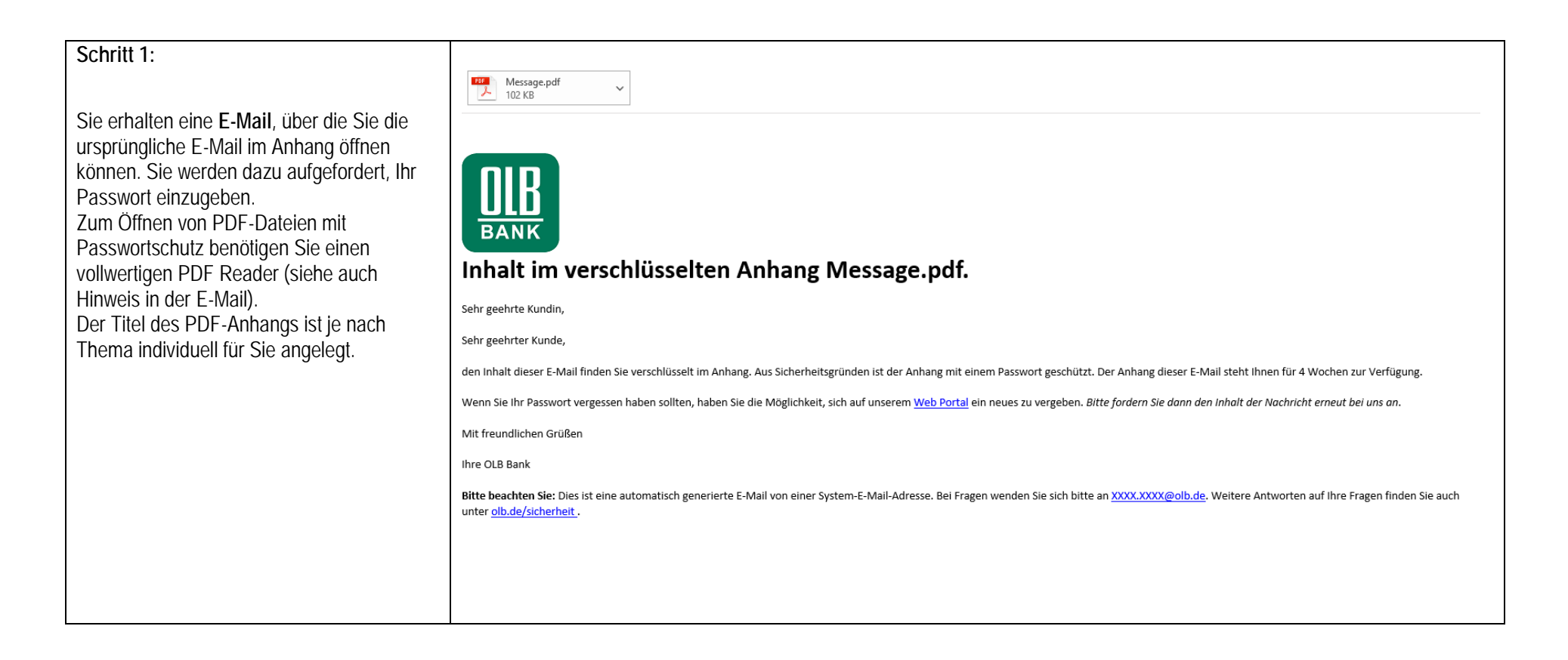

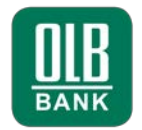

| Schritt 2:                                                                                                    |                                                                                                    |
|----------------------------------------------------------------------------------------------------|----------------------------------------------------------------------------------------------------|
| werden Sie dazu aufgefordert, Ihr Passwort<br>einzugeben.                                                                                                    | Passwort erforderlich<br>Dieses Dokument ist passwortgeschützt. Geben Sie ein Passwort ein.                                                                                                    |
| Bitte beachten Sie, dass zum Öffnen des<br>Anhangs die Datei lokal gespeichert werden<br>muss (im Beispiel über "herunterladen").<br>Dies kann ggf. von Mailprovider zu<br>Mailprovider unterschiedlich<br>sein. Anschließend kann die Datei über den<br>Acrobat Reader geöffnet werden. | Image: System in the control of the control of the |

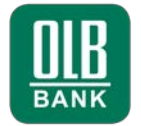

Schritt 3:

Nach Eingabe Ihres Passwortes können Sie die E-Mail sowie die Anhänge lesen und auch beantworten.

|    | <b>IB</b> |
|----|-----------|
| BA | NK        |

| n und auch | E-Mails verschlüsseln                                                                                                    |  |
|------------|----------------------------------------------------------------------------------------------------|--|
|            | From '<br>Sent on 5/19/2020 9:24:56 AM<br>To                                                                                                    |  |
|            | Aktuelles finden Sie auch auf <u>https://www.olb.de</u> und <u>https://www.facebook.com/olb.bank</u><br>Oldenburgische Landesbank AG<br>Vorsitender des aufsichtsrates. zwei Fartsch<br>Vorstand: Dr. Wolfgang Klein, Vorsitzender; Karin Katerbau; Hilger Koenig; Dr. Rainer Polster<br>Sitz der Gesellschaft und Registergericht: Oldenburg (Oldb), HR-Nummer: HRB 3003 |  |

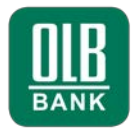

### Wenn nur der Anhang verschlüsselt wurde:

| Sie erhalten eine E-Mail, in der nur die<br>Anhänge verschlüsselt wurden.<br>In diesem Fall öffnen Sie bitte den Anhang der<br>E-Mail und Sie werden auf unser <b>OLB</b><br><b>"WebPortal"</b> geführt, wo Sie Ihr Passwort | Anmelden<br>Bitte geben Sie Ihre E-Mail-Adresse und Ihr Passwort ein.<br>E-Mail-Adresse |
|----------------------------------------------------------------------------------------------------|-----------------------------------------------------------------------------------------|
| eingeben müssen.                                                                                                    | Passwort                                                                                |
| Nach erfolgreicher Anmeldung können Sie den<br>Anhang herunterladen und öffnen.                                                                                                    | Haben Sie Ihr Passwort vergessen? Anmelden                                              |

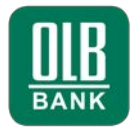

# Anleitung zum Öffnen und Beantworten einer E-Mail mit dem Betreff "Antwortlink":

| Cohritt 1.                                                                                                    |                                                                                                    |
|----------------------------------------------------------------------------------------------------|----------------------------------------------------------------------------------------------------|
| Schint I.                                                                                                    | Von                                                                                                    |
| Sie erhalten eine E-Mail, mit der Aufforderung                                                                                                    | Datum: 16. Juni 2020 um 11:22:19 MESZ                                                                                                    |
| auf den Link zu klicken, um die E-Mail zu                                                                                                    | An:<br>Betreff: Antwortlink                                                                                                    |
| beantworten. Nach Anklicken des Links                                                                                                    |                                                                                                    |
| gelangen Sie ins OLB "WebPortal", wo Sie                                                                                                    | Bitte verwenden Sie diesen Link, um sicher zu antworten und große Dateien zu versenden.                                                                                           |
| auf die Nachricht antworten können, sobald                                                                                                    |                                                                                                    |
| Sie sich mit ihrem Passwort legitimiert haben.                                                                                                    | Aktuelles finden Sie auch auf https://www.olb.de und https://www.facebook.com/olb.bank                                                                                            |
|                                                                                                    | Oldenburgische Landesbank AG<br>Vorsitzender des Aufsichtsrates: Axel Bartsch                                                                                                    |
|                                                                                                    | Vorstand: Dr. Wolfgang Klein, Vorsitzender; Karin Katerbau; Hilger Koenig; Dr. Rainer Polster<br>Sitz der Gesellschaft und Registergericht: Oldenburg (Oldb), HR-Nummer: HRB 3003 |
|                                                                                                    |                                                                                                    |
| Schritt 2:                                                                                                    | Neue E-Mail                                                                                                    |
|                                                                                                    |                                                                                                    |
| Nach Anklicken des Links gelangen Sie in                                                                                                    | Betreff                                                                                                    |
|                                                                                                    |                                                                                                    |
|                                                                                                    | AW:Antwortlink                                                                                                    |
| Nun können Sie die E-Mail öffnen und uns die                                                                                                    | AW:Antwortlink<br>Ihre Nachricht                                                                                                    |
| Nun können Sie die E-Mail öffnen und uns die erforderlichen Unterlagen (wie z.B. Baupläne,                                                        | AW:Antwortlink<br>Ihre Nachricht                                                                                                    |
| Nun können Sie die E-Mail öffnen und uns die<br>erforderlichen Unterlagen (wie z.B. Baupläne,<br>Dokumente) verschlüsselt per E-Mail              | AW:Antwortlink Ihre Nachricht                                                                                                    |
| Nun können Sie die E-Mail öffnen und uns die<br>erforderlichen Unterlagen (wie z.B. Baupläne,<br>Dokumente) verschlüsselt per E-Mail<br>zusenden. | AW:Antwortlink Ihre Nachricht                                                                                                    |
| Nun können Sie die E-Mail öffnen und uns die<br>erforderlichen Unterlagen (wie z.B. Baupläne,<br>Dokumente) verschlüsselt per E-Mail<br>zusenden. | AW:Antwortlink         Ihre Nachricht         Oatei anhängen       oder per Drag & Drop in das Fenster ziehen                                                                     |
| Nun können Sie die E-Mail öffnen und uns die<br>erforderlichen Unterlagen (wie z.B. Baupläne,<br>Dokumente) verschlüsselt per E-Mail<br>zusenden. | AW:Antwortlink         Ihre Nachricht         Datei anhängen oder per Drag & Drop in das Fenster ziehen         Eine Kopie der Nachricht an mich senden                           |